# IPsec Site-to-Site VPN Eltex ESR Cisco iOS RSA Signature

IPsec Site-to-Site VPN.

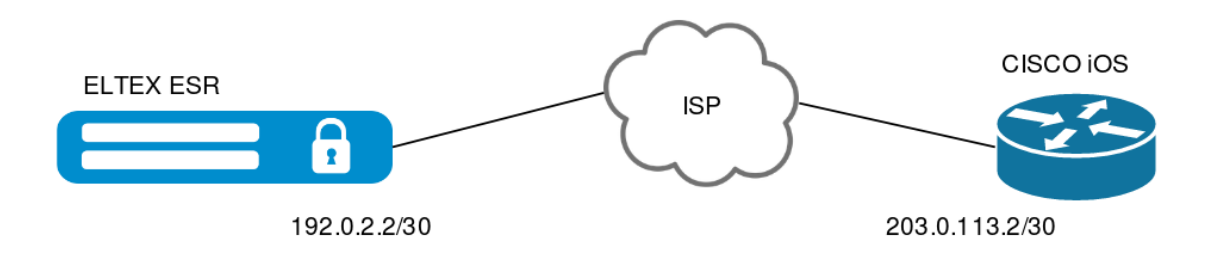

# IPsec VPN

- 1. ELTEX ESR CISCO iOS.
- 2. / (Certificate Authority, CA).
- 3. CISCO iOS
- 4. IPsec CISCO iOS
- 5. () ELTEX ESR 6. ELTEX ESR
- 7. IPsec ELTEX ESR

ELTEX ESR UDP 500,4500 ESP self IPsec VPN:

2

esr# show running-config

object-group service IPsec port-range 500 port-range 4500 exit

object-group network MAIN ip address-range 192.0.2.2 exit

security zone untrusted exit security zone trusted exit interface gigabitethernet 1/0/1 security-zone untrusted ip address 192.0.2.2/30 exit interface gigabitethernet 1/0/2 security-zone trusted ip address 192.168.10.1/24 exit security zone-pair untrusted self rule 10 description "IPsec" action permit match protocol udp match destination-address MAIN match destination-port IPsec enable exit rule 20 description "ESP" action permit match protocol esp match destination-address MAIN enable exit rule 30 description "ICMP" action permit match protocol icmp match destination-address MAIN enable exit exit security zone-pair trusted untrusted rule 10 description "PERMIT ALL" action permit enable exit exit ip route 0.0.0.0/0 192.0.2.1 CISCO iOS : hostname cisco ip domain name cisco.eltex.org interface FastEthernet0/0 ip address 203.0.113.2 255.255.255.252 duplex auto speed auto interface FastEthernet0/1 ip address 172.16.10.1 255.255.255.0 duplex auto speed auto ip route 0.0.0.0 0.0.0.0 203.0.113.1

() :,

( NTP):

esr# set date 12:00:00 14 November 2019

cisco# clock set 12:01:00 14 Nov 2019

/ - (Certificate Authority, CA)

openssl.

self-signed, CA , .

# openssl genrsa -out ca.key 2048

self-signed :

•

# openssl req -new -x509 -sha1 -days 3650 -key ca.key -out ca.crt

CA (ca.crt) CA (ca.key) VPN.

**CISCO iOS** 

CISCO iOS:

cisco(config)#crypto key generate rsa general-keys

How many bits in the modulus [512]: 2048

% Generating 1024 bit RSA keys ...[OK]

CA myca:

cisco(config)#crypto ca trustpoint myca cisco(ca-trustpoint)#enrollment terminal cisco(ca-trustpoint)#crl optional cisco(ca-trustpoint)#exit

CA :

...

#### # cat ca.crt

-----BEGIN CERTIFICATE----- *MIID7TCCAtWgAwIBAgIJANdwKZKV0XNmMA0GCSqGSIb3DQEBBQUAMIGMMQswCQYD* ... *yg*==

-----END CERTIFICATE-----

cisco(config)#crypto ca authenticate myca

Enter the base 64 encoded CA certificate. End with a blank line or the word "quit" on a line by itself

-----BEGIN CERTIFICATE-----MIID7TCCAtWgAwIBAgIJANdwKZKV0XNmMA0GCSqGSIb3DQEBBQUAMIGMMQswCQYD

*yg==* -----END CERTIFICATE-----

% Do you accept this certificate? [yes/no]: **yes** Trustpoint CA certificate accepted. % Certificate successfully imported

(CSR, certificate signing request):

#### cisco(config)#crypto ca enroll myca

% Include the router serial number in the subject name? [yes/no]: **yes** % The serial number in the certificate will be: 13A594C9 % Include an IP address in the subject name? [no]: **no** Display Certificate Request to terminal? [yes/no]: **yes** Certificate Request follows:

MIIBkzCB/QIBADAzMTEwDwYDVQQFEwgxM0E10TRD0TAeBgkqhkiG9w0BCQIWEWNp

sdHxeJkU4jMILCs7dPzkzPPDpJID9NU=

.csr openssl:

## # cat > cisco.csr

-----BEGIN CERTIFICATE REQUEST-----MIIBkzCB/QIBADAzMTEwDwYDVQQFEwgxM0E10TRD0TAeBgkqhkiG9w0BCQIWEWNp

#### *sdHxeJkU4jMILCs7dPzkzPPDpJID9NU=* -----END CERTIFICATE REQUEST-----

(esr.csr) CA (ca.key), :

# # openssl x509 -req -days 3650 -sha1 -in cisco.csr -CA ca.crt -CAkey ca.key -set\_serial 01 -out certs/cisco.crt

:

## # cat cisco.crt

-----BEGIN CERTIFICATE-----

-----END CERTIFICATE-----

## CISCO iOS:

## cisco(config)#crypto ca import myca certificate

Enter the base 64 encoded certificate. End with a blank line or the word "quit" on a line by itself

-BEGIN CERTIFICATE-

---END CERTIFICATE----

% Router Certificate successfully imported

# IPsec CISCO iOS

DN

cisco(config)#crypto isakmp identity dn

ISAKMP (1):

cisco(config)#crypto isakmp policy 10 cisco(config-isakmp)#encryption 3desc cisco(config-isakmp)#authentication rsa-sig cisco(config-isakmp)#group 2

IPsec (2):

cisco(config)#crypto ipsec transform-set TS esp-des esp-sha-hmac cisco(cfg-crypto-trans)#exit

, ACL, :

cisco(config)#crypto map CMAP 10 ipsec-isakmp cisco(config-crypto-map)#set peer 192.0.2.2 cisco(config-crypto-map)#set transform-set TS cisco(config-crypto-map)#match address cryptoacl cisco(config-crypto-map)#exit cisco(config)#ip access-list extended cryptoacl cisco(config-ext-nacl)#permit ip 172.16.10 0.0.0.255 192.168.10.0 0.0.0.255

:

cisco(config)#int fastEthernet 0/0 cisco(config-if)#crypto map CMAP cisco(config-if)#exit

ELTEX ESR

[req] default\_bits = 2048 default\_keyfile = esr.key distinguished\_name = req\_distinguished\_name req\_extensions = req\_ext

[req\_distinguished\_name] commonName = Common Name (eg, YOUR name) commonName\_default = esrvpn.eltex.org

countryName = Country Name (2 letter code) countryName\_default = RU

stateOrProvinceName = State or Province Name (full name) stateOrProvinceName\_default = Novosibirsk

localityName = Locality Name (eg, city)
localityName\_default = NSK

0.organizationName = Organization Name (eg, company) 0.organizationName\_default = ELTEX

[req\_ext] subjectAltName = @alt\_names

[alt\_names] DNS.1 = esr.eltex.org

(CSR, certificate signing request) openssl.cfg:

# openssl req -new -nodes -out esr.csr -config openssl.cfg

(esr.key) (esr.csr).

(esr.csr) CA (ca.key), :

### # openssl x509 -req -days 3650 -sha1 -in esr.csr -CA ca.crt -CAkey ca.key -set\_serial 01 -out esr.crt

(esr.crt).

# (ca.crt), (esr.key) (esr.crt) ELTEX ESR

(esr.key esr.crt), CA (ca.crt) CISCO iOS (cisco.crt) USB Flash, TFTP/FTP/SFTP/SCP.

USB Flash :

esr# sh storage-devices usb

:

## esr# dir usb://<FLASH\_NAME>

CA:

esr# copy usb://<FLASH\_NAME>:/ca.crt certificate:ca/ca.crt

esr# copy usb://<FLASH\_NAME>:/esr.key certificate:server-key/esr.key

esr# copy usb://<FLASH\_NAME>:/esr.crt certificate:server-crt/esr.crt

esr# copy usb://<FLASH\_NAME>:/esr.crt certificate:server-crt/cisco.crt

•

esr-# sh crypto certificates ca

File name Issuer From To

ca.crt ru1?0???U????novosibirsk 11 14 03:02:48 2019 GMT 11 11 03:02:48 2029 GMT

esr# sh crypto certificates server-key

esr.key Private key: (2048 bit)

## esr-# sh crypto certificates server-crt

File name Issuer From To

cisco.crt ru1?0???U????novosibirsk 11 14 03:36:48 2019 GMT 11 11 03:36:48 2029 GMT

esr.crt ru1?0???U????novosibirsk 11 14 03:25:58 2019 GMT 11 11 03:25:58 2029 GMT

# **IPsec ELTEX ESR**

ISAKMP (1):

:

esr(config)# security ike proposal IKEPROP esr(config-ike-proposal)# encryption algorithm 3des esr(config-ike-proposal)# dh-group 2 esr(config-ike-proposal)# exit

esr(config)# security ike policy IKEPOLICY esr(config-ike-policy)# certificate ca ca.crt esr(config-ike-policy)# certificate local-crt esr.crt esr(config-ike-policy)# certificate local-crt-key esr.key esr(config-ike-policy)# certificate remote-crt cisco.crt esr(config-ike-policy)# authentication method public-key esr(config-ike-policy)# proposal IKEPROP esr(config-ike-policy)# exit

IPsec:

esr(config)# security ike gateway IKEGW esr(config-ike-gw)# ike-policy IKEPOLICY esr(config-ike-gw)# local address 192.0.2.2 esr(config-ike-gw)# local network 192.168.10.0/24 esr(config-ike-gw)# remote address 213.0.113.2 esr(config-ike-gw)# remote network 172.16.10.0/24 esr(config-ike-gw)# mode policy-based esr(config-ike-gw)# exit

IPsec (2)

esr(config)# security ipsec proposal IPSECPROP esr(config-ipsec-proposal)# encryption algorithm des esr(config-ipsec-proposal)# pfs dh-group 2 esr(config-ipsec-proposal)# exit

esr(config)# security ipsec policy IPSECPOLICY esr(config-ipsec-policy)# proposal IPSECPROP esr(config-ipsec-policy)# exit

IPsec - (route):

esr(config)# security ipsec vpn IPSECVPN esr(config-ipsec-vpn)# mode ike esr(config-ipsec-vpn)# ike establish-tunnel route esr(config-ipsec-vpn)# ike gateway IKEGW esr(config-ipsec-vpn)# ike ipsec-policy IPSECPOLICY esr(config-ipsec-vpn)# enable esr(config-ipsec-vpn)# exit

IPsec VPN

# IP LAN:

esr# ping 172.16.10.1 source ip 192.168.10.1

PING 172.16.10.1 (172.16.10.1) from 192.168.10.1 : 56(84) bytes of data.

.!!!!

--- 172.16.10.1 ping statistics ---

5 packets transmitted, 4 received, 20% packet loss, time 4039ms

rtt min/avg/max/mdev = 4.544/24.296/74.151/28.867 ms IPsec VPN : esr# sh security ipsec vpn status Name Local host Remote host Initiator spi Responder spi State IPSECVPN 192.0.2.2 213.0.113.2 0x35475c4c0ed0c90f 0x26487c26958d84a4 Established esr# sh security ipsec vpn status IPSECVPN Currently active IKE SA: Name: IPSECVPN State: Established Version: v1-only Unique ID: 1 Local host: 192.0.2.2 Remote host: 213.0.113.2 Role: Initiator Initiator spi: 0x35475c4c0ed0c90f Responder spi: 0x26487c26958d84a4 Encryption algorithm: des Authentication algorithm: sha1 Diffie-Hellman group: 2 Established: 12 seconds ago Rekey time: 12 seconds Reauthentication time: 2 hours, 44 minutes and 5 seconds Child IPsec SAs: Name: IPSECVPN State: Installed Protocol: esp Mode: Tunnel Encryption algorithm: des Authentication algorithm: sha1 Rekey time: 42 minutes and 7 seconds Life time: 59 minutes and 48 seconds Established: 12 seconds ago Traffic statistics: Input bytes: 336 Output bytes: 336 Input packets: 4 Output packets: 4 \_\_\_\_\_